# mont

# Guide de l'utilisateur

{ mode sans système d'approbation }

# SERVICE**WEB II**

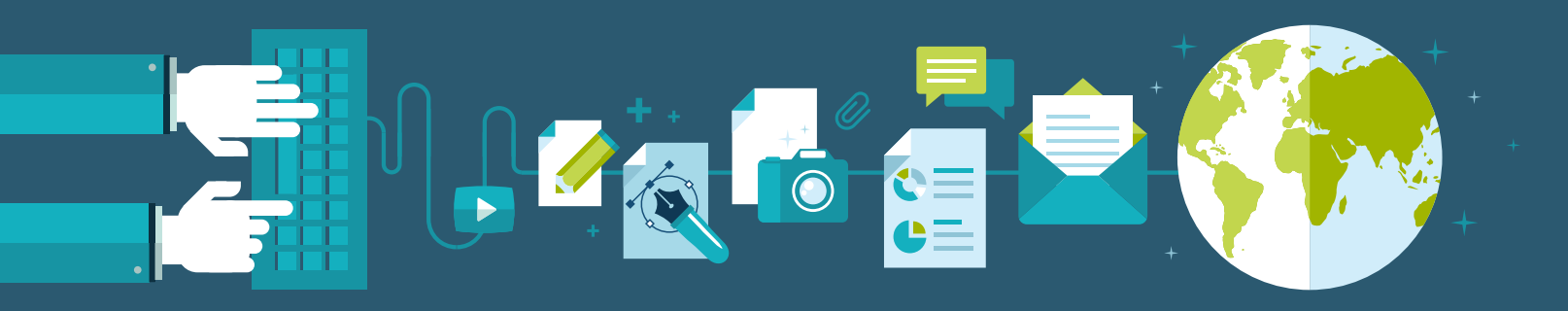

### Sommaire

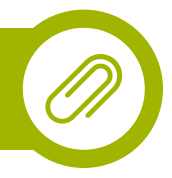

| 1. | Connectez-vous                                     | PAGE <b>01</b> |
|----|----------------------------------------------------|----------------|
| 2. | La gestion des paniers                             | PAGE <b>02</b> |
| 3. | Ajouter au panier depuis le catalogue des produits | PAGE <b>03</b> |
| 4. | Contrôle du panier et confirmation de la commande  | PAGE <b>05</b> |
| 5. | Suivi des commandes                                | PAGE <b>06</b> |
| 6. | Modifier son compte / profil                       | PAGE <b>07</b> |
| 7. | Support                                            | PAGE <b>08</b> |
| 8. | Activation des popups du navigateur                | PAGE <b>09</b> |

#### Connectez-vous

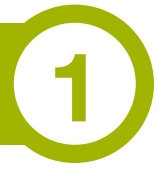

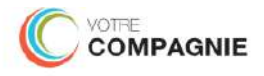

| Bienvenue. Merci de vous identifier. |
|--------------------------------------|
| Courriel                             |
| Mét de passe                         |
| CONNEXION                            |
| not de passe oublié ? aide ⊘         |
|                                      |

Notre application de commande est un service web, elle est donc accessible depuis n'importe quel navigateur actuel :

- Internet explorer 11 ou Microsoft Edge
- Mozilla FireFox (version la plus à jour)
- Google Chrome (version la plus à jour)
- Apple Safari (version la plus à jour)

Nos services vous ont fait parvenir un **lien** et un **mot de passe** pour vous connecter.

**Cliquez sur le lien pour ouvrir l'application web** (ou bien copiez / collez le lien dans votre navigateur favori).

Notez que l'identifiant est votre courriel.

Si vous avez perdu votre mot de passe, un outil de récupération est à votre disposition; vous pourrez réinitialiser votre mot de passe en deux étapes.

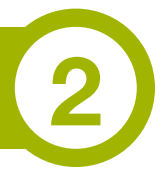

Le système permet d'avoir plusieurs paniers simultanément.

Chaque panier deviendra <u>une</u> commande avec <u>une</u> adresse de livraison une fois qu'il sera validé; Il est donc très important de **créer des paniers indépendants pour chaque destination**.

Habituellement, on n'utilise qu'un seul panier qui devient une commande puis, on passe au suivant; mais vous pourriez avoir envie d'avancer vos commandes pour diverses régions par exemple et c'est dans ce cas que la gestion "multi-paniers" prend tout son intérêt.

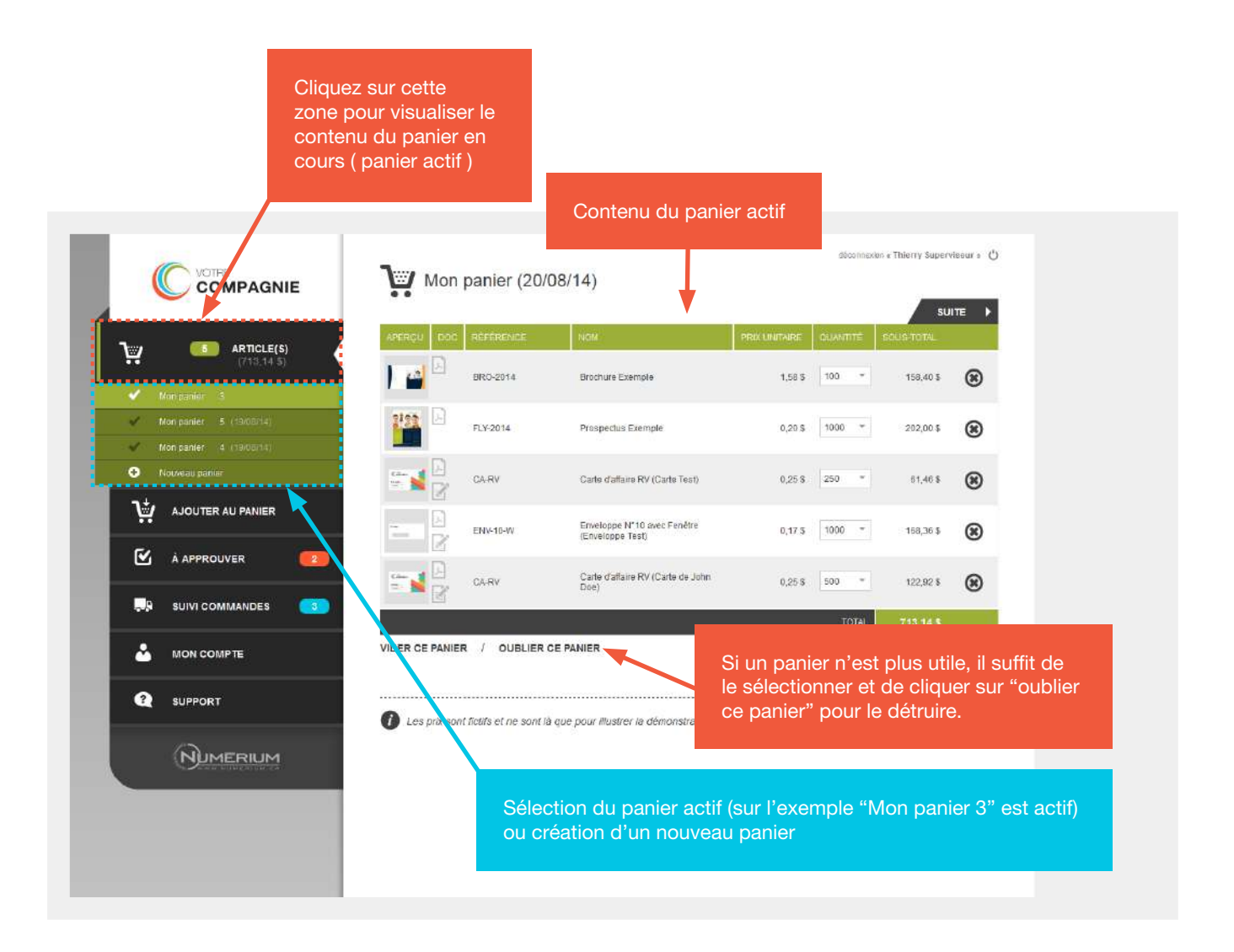

Vos paniers sont enregistrés à chaque modification, vous pouvez donc quitter l'application et revenir plus tard. Ils resteront tels que vous les avez laissés.

#### Ajouter au panier depuis le catalogue des produits

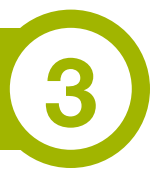

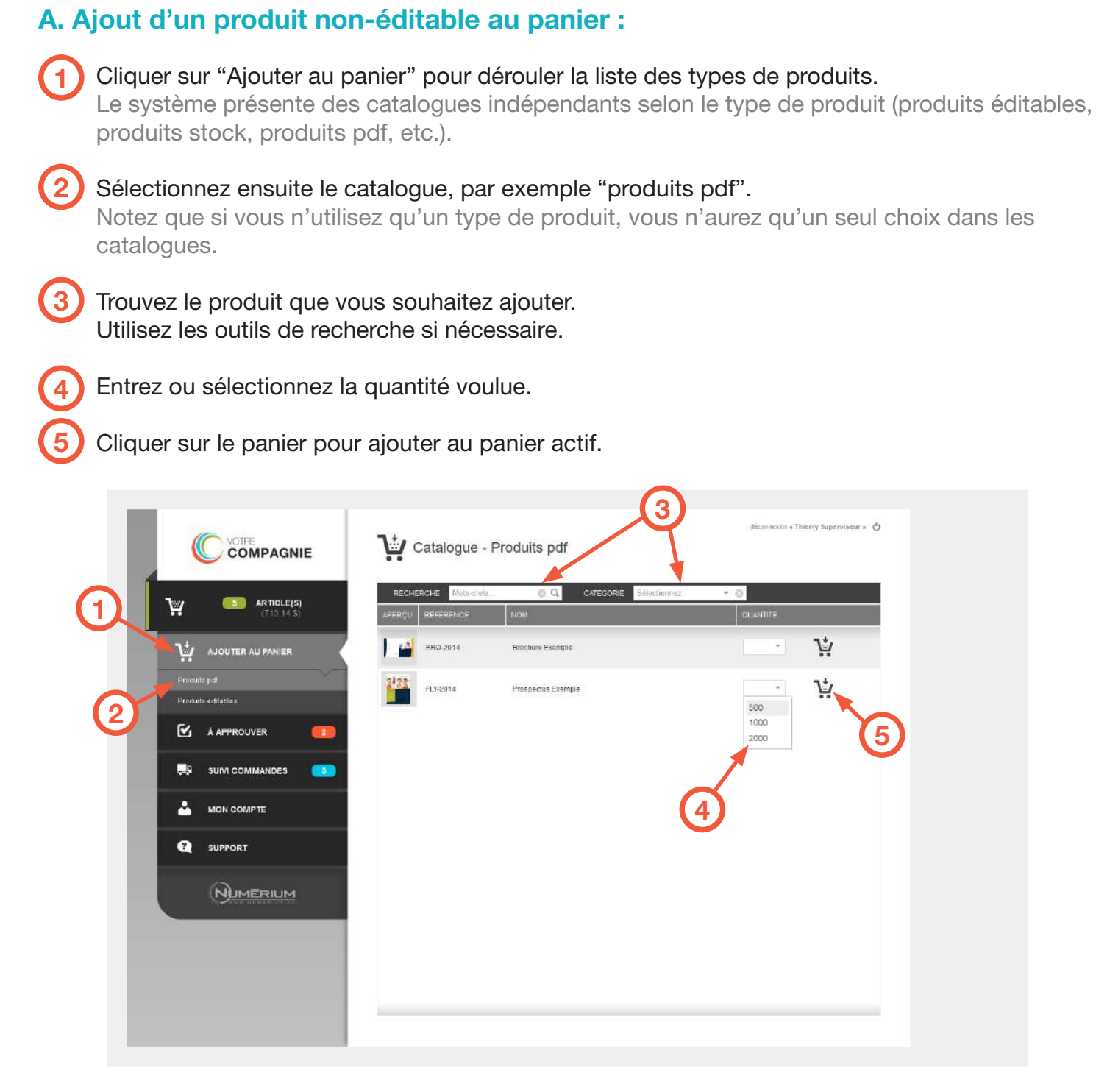

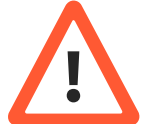

Lorsqu'on ajoute un article au panier, il va <u>toujours dans le panier actif</u>. Assurez-vous de l'avoir bien sélectionné !

#### **B.** Ajout d'un produit éditable au panier :

L'ajout d'un produit éditable commence exactement comme l'ajout d'un produit non-éditable. Veuillez donc suivre, jusque là, la procédure décrite à la page précédente.

Lorsque vous cliquerez sur "Ajouter au panier" ( 💆 ), une fenêtre telle que celle-ci s'ouvrira :

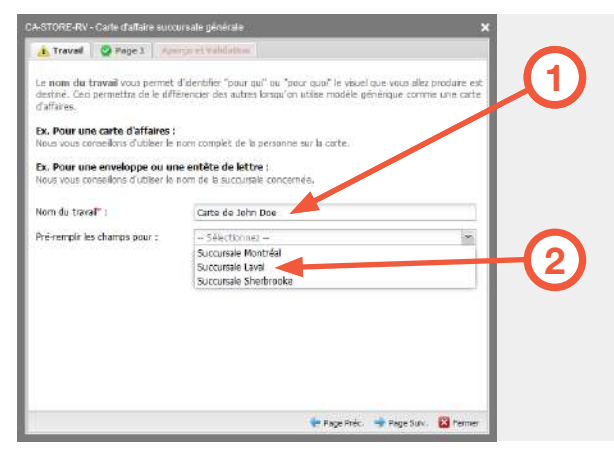

Dans le premier onglet, entrez un titre au travail. Ce qui vous permettra de l'identifier dans le bon de commande.

(ex. "carte de ..." ou "Enveloppes centre-ville").

Il se peut (pas obligatoire) que pour ce modèle on ait configuré une liste qui permettra de "pré-remplir" certains champs automatiquement (ex: si je sélectionne la succursale de Laval, alors le champs adresse + téléphone + courriel seront déjà remplis avec les bonnes valeurs).

**ATTENTION !** À cette étape-ci, si vous n'avez pas encore autorisé les popups de votre navigateur (à faire 1 seule fois), veuillez suivre la procédure à la section **8** (Activation des popups du navigateur).

| e renoun   | Aperçu et Validation                                    |
|------------|---------------------------------------------------------|
| Nom" :     | Succursale Laval                                        |
| Adresse:   | 2000, rus secondare, bur. 200<br>Laval (Québec) H2H 383 |
| Téléphane: | 514 000-3030                                            |
| Cournel:   | laval@macompagnie.net                                   |
|            |                                                         |
|            |                                                         |
|            |                                                         |

3

Cliquez sur les différents onglets de pages pour remplir les champs éditables.

(Selon le "template" il peut y avoir une ou plusieurs pages.)

Il est aussi possible de laisser certains champs vides afin qu'ils n'apparaissent pas, la mise en forme se réajustera.

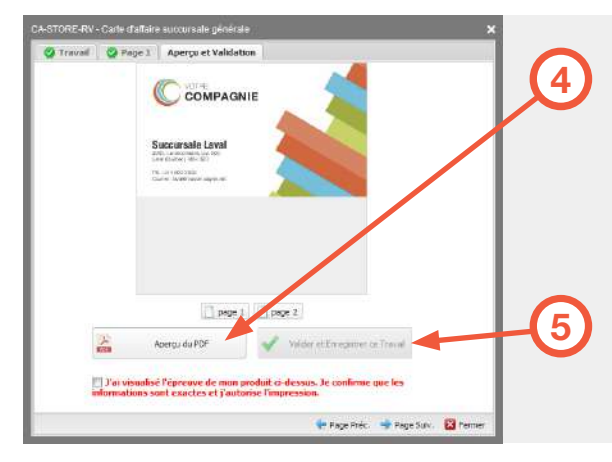

Passez ensuite à l'onglet "Aperçu et Validation".

Il vous est présenté un aperçu en basse résolution, mais vous pouvez en contrôler le PDF en cliquant sur le bouton "Aperçu du PDF". (cela implique que les popups de votre navigateur aient été autorisés)

Si tout est correct, cochez "J'ai visualisé l'épreuve…" puis cliquez sur "Valider et Enregistrer ce Travail", il va ainsi s'ajouter au panier.

#### Contrôle du panier et confirmation de la commande

Mon panier (20/08/14)

FLY-SD1

CARY

OUBLIER CE PANIER

D Les prix sont lictifs et ne sont là que pour illuitrer la démonstration

3

DER CE PANIER

Enveloppe N°10 avec Fenilite

Carte d'aftaire RV (Carte de John Doe)

1

COMPAGNIE ARTICLE(S)

ER AU PANIER

NUMERIUM

v

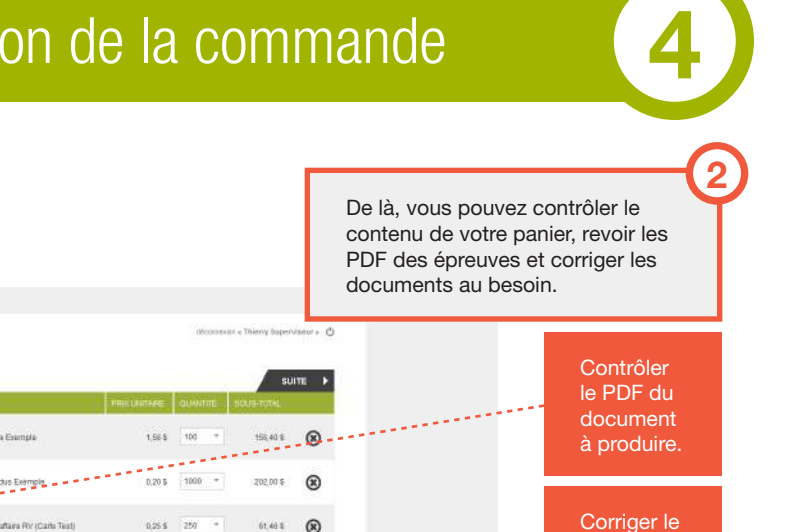

Cliquez ensuite sur "SUITE".

Une fois que vos articles sont ajoutés et que la commande est prête, cliquez sur le panier en haut à gauche pour en faire apparaitre le contenu.

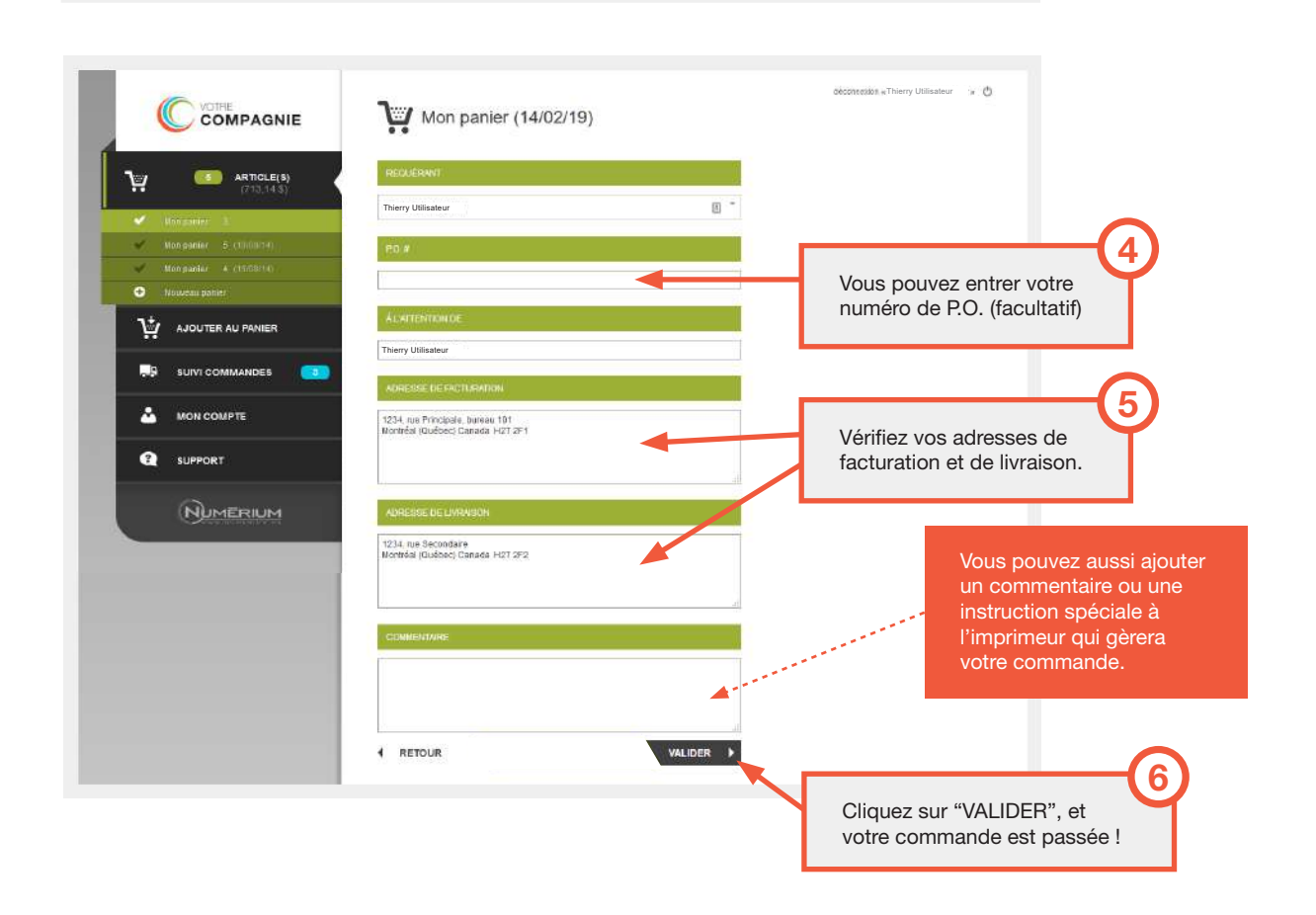

0,25 \$ 250

0,17.5 1000 \*

0.25.5 000 \*

TOTAL

61,461

168.36 \$

122.92 \$ 8

#### Suivi des commandes

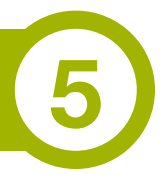

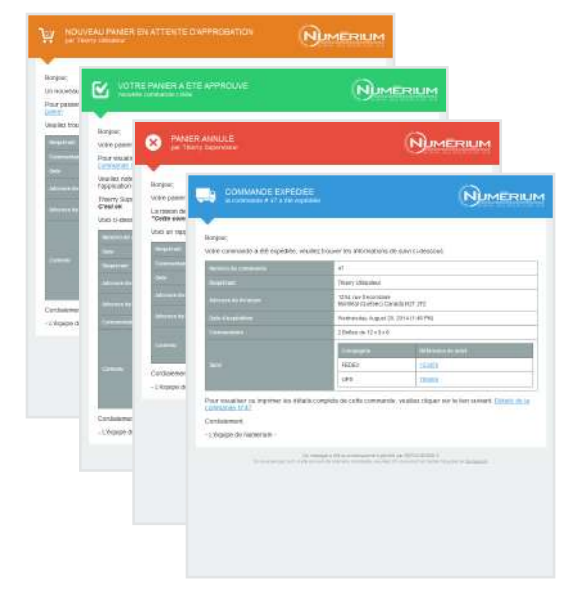

Tout au long du processus de votre commande, vous serez informé des avancements par courriel.

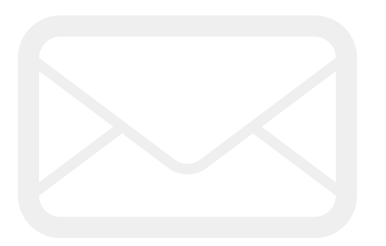

Vos commandes présentes et passées sont consultables en tout temps dans le menu de "Suivi des commandes".

Leurs détails sont disponibles en version HTML imprimable ( ) ou en version PDF ( ).

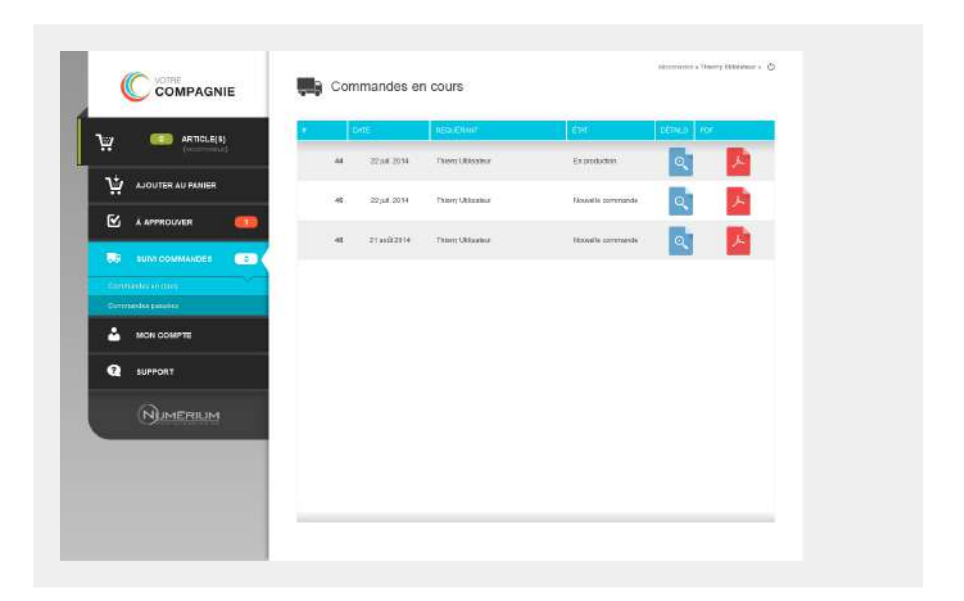

#### Modifier son compte / profil

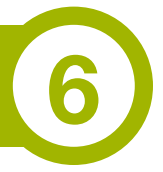

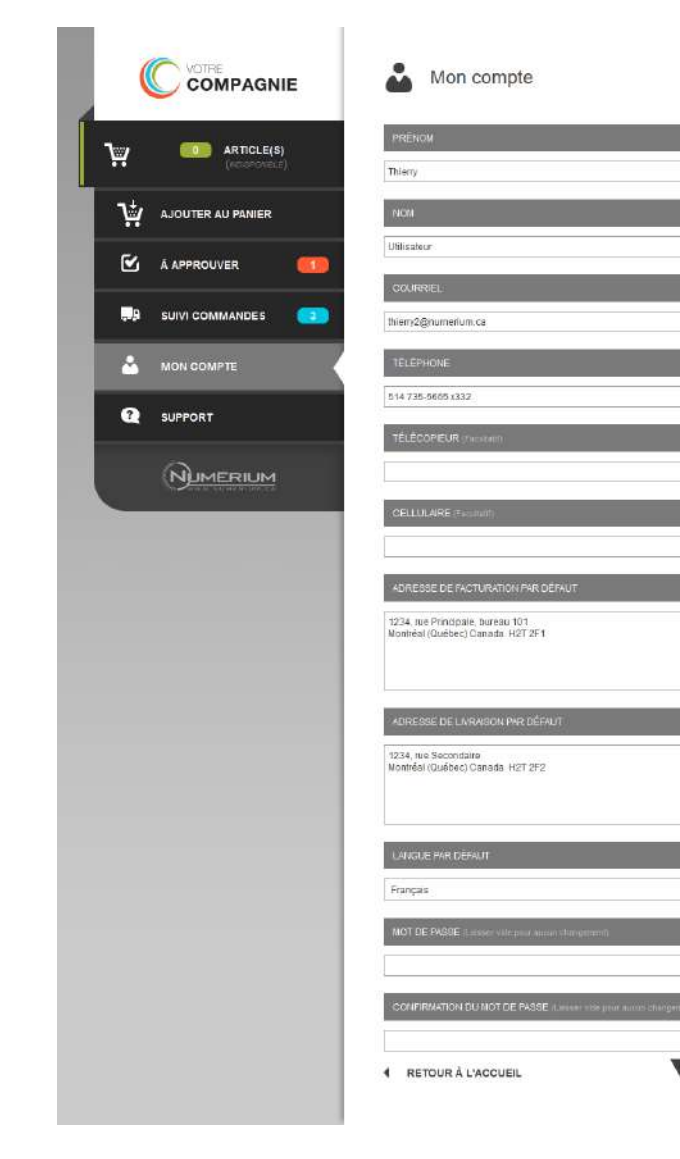

•

La section "Mon compte" vous permettra de **mettre à jour vos coordonnées** le cas échéant.

N'oubliez pas que **votre courriel est votre identifiant de connexion**, c'est aussi celui qui recevra les notifications d'avancement de votre commande.

Cette section permet aussi la modification de votre mot de passe et le choix de langue par défaut.

#### Support

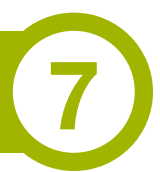

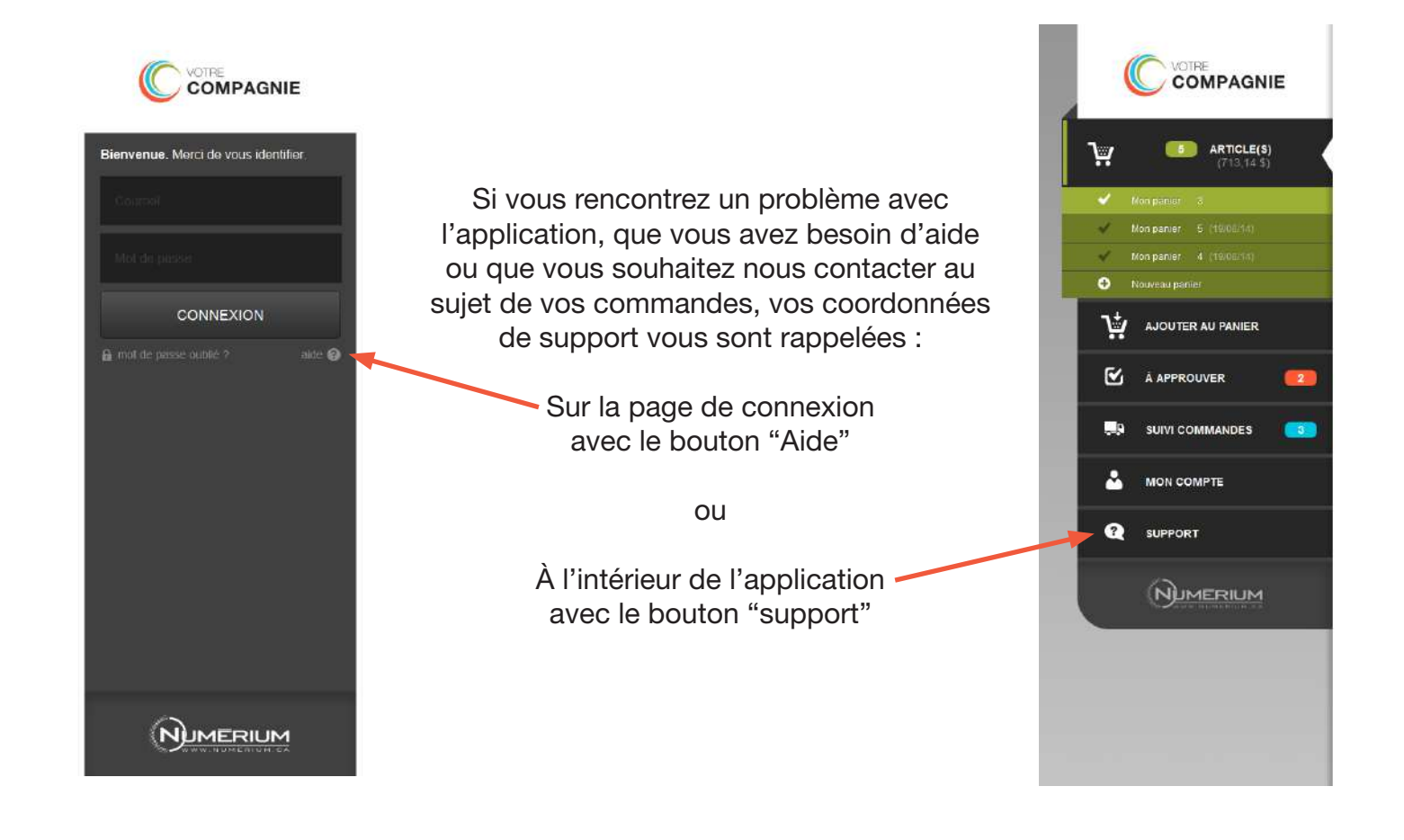

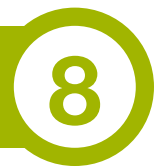

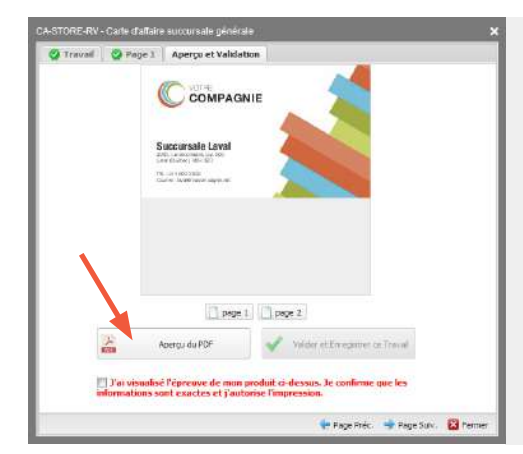

Rendez-vous directement à l'onglet "Aperçu et Validation" en utilisant le bouton "Page suiv." du bas ( Page Suiv. ).

Cliquez sur le bouton "Aperçu du PDF".

Si le PDF ne s'ouvre pas, c'est que le navigateur bloque par défaut cette fonctionnalité, vous devez l'autoriser de manière permanente pour ce site.

Voici comment faire pour chaque navigateur :

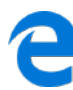

#### Microsoft Edge :

Lorsque vous aurez cliqué sur "Aperçu du PDF, Microsoft Edge va afficher le message ci-contre en bas, sélectionnez "Toujours autoriser".

Microsoft Edge blocked a pop-up from shop.numerium.ca Allow once Alwa

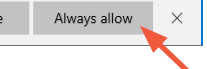

#### ٢

Mozilla Firefox :

Firefox a empêché ce site d'ouvrir une fenêtre popup.

Lorsque vous aurez cliqué sur "Aperçu du PDF, Firefox va afficher le message ci-contre en haut, sélectionnez "Autoriser les popups pour ..." en cliquant sur "Options".

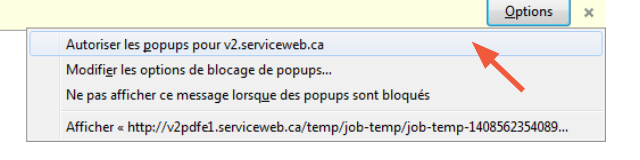

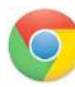

#### **Google Chrome :**

Lorsque vous aurez cliqué sur "Aperçu du PDF, Chrome va afficher le message ci-contre en haut, sélectionnez "Toujours afficher les fenêtres pop-up de ..." en cliquant sur "Fenêtre pop-up bloquée".

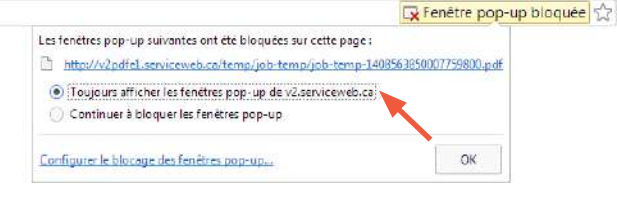

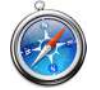

#### Apple Safari :

Safari bloque par défaut toutes les fenêtres "pop-up". Vous devez aller dans les options et décocher "bloquer les fenêtres pop-up" de l'onglet "Sécurité".

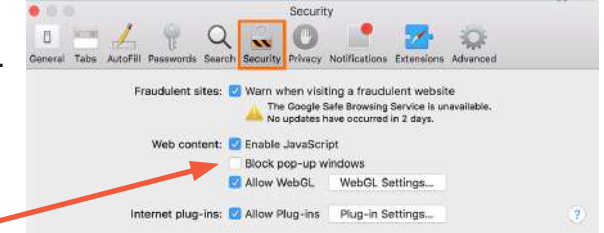

# mont roy

# SERVICEWEB II

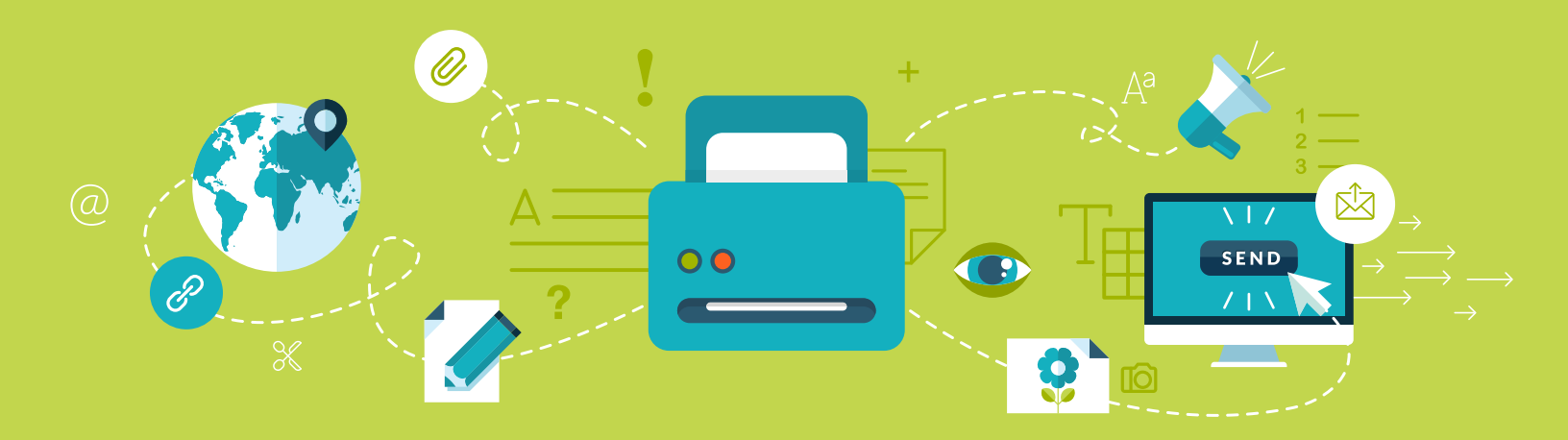